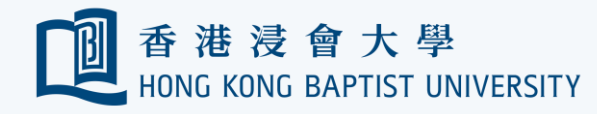

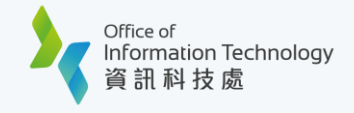

## Google Keep to Microsoft Word Migration Guide

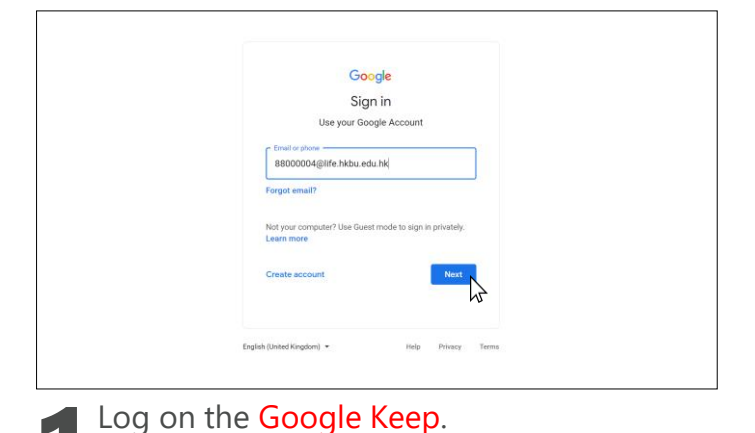

(https://keep.google.com) and log in with your

Google account email address. Then click

'Next'.

|                 | Log in<br>Please enter your Hong Kong Baptist University SSOid and Password to<br>access G Suite. <u>University Privacy Policy Statement</u> |
|-----------------|----------------------------------------------------------------------------------------------------|
| Forgot Password | SSOid (please exclude @hkbu.edu.hk/@life.hkbu.edu.hk)                                                                                        |
|                 | Log in                                                                                                    |

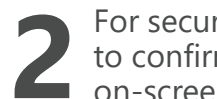

For security reasons you will be prompted to confirm your identity via 2FA. Follow the on-screen instructions to proceed.

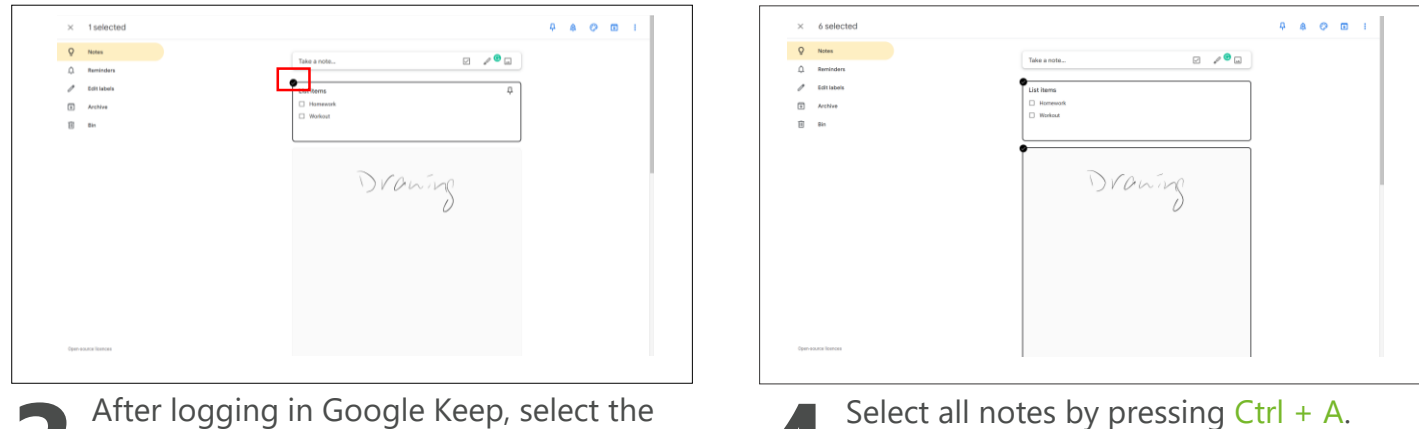

first note by clicking top-left checkmark

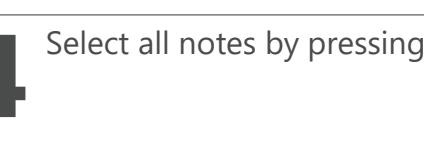

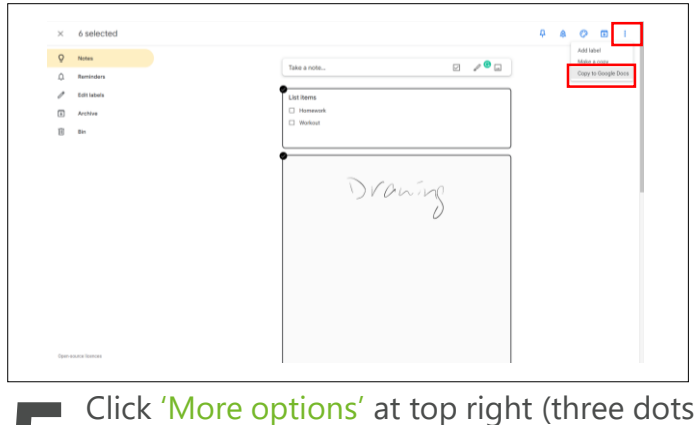

icon) and select 'Copy to Google Docs'.

| ×   | 6 selected                       |              | 4 A Ø 🖬 (1) |
|-----|----------------------------------|--------------|-------------|
| 0   | Notes                            | This a state |             |
| ٥   | Reminders                        |              |             |
| 1   | EditTabels                       | List Rems    |             |
|     | Active                           | D Hurrauch   |             |
| 8   | See.                             | D Workow     |             |
|     |                                  |              |             |
|     |                                  | P            |             |
|     |                                  | Drawing      |             |
|     |                                  |              |             |
|     |                                  |              |             |
|     |                                  |              |             |
|     |                                  |              |             |
|     |                                  |              |             |
| -   |                                  |              |             |
| ं द | Copied to Google Doos Open Doo K |              |             |
|     | Super Corr K                     |              |             |

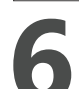

After finishing copying, click 'Open Doc' at the bottom-left.

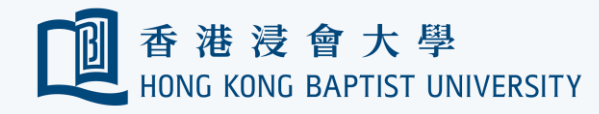

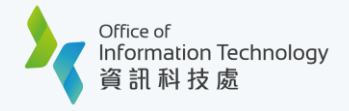

## Google Keep to Microsoft Word Migration Guide

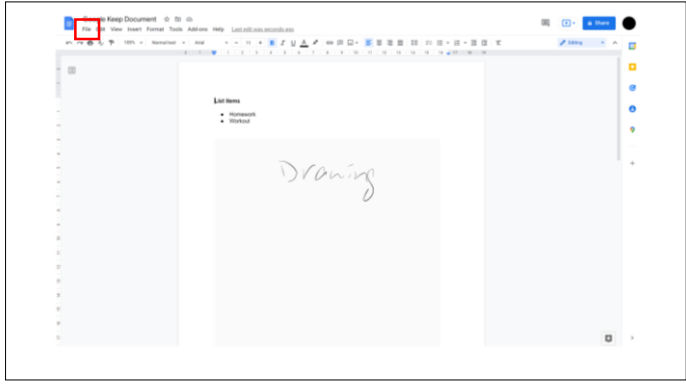

The notes will be opened in Google Doc format, then click 'File' at top-left.

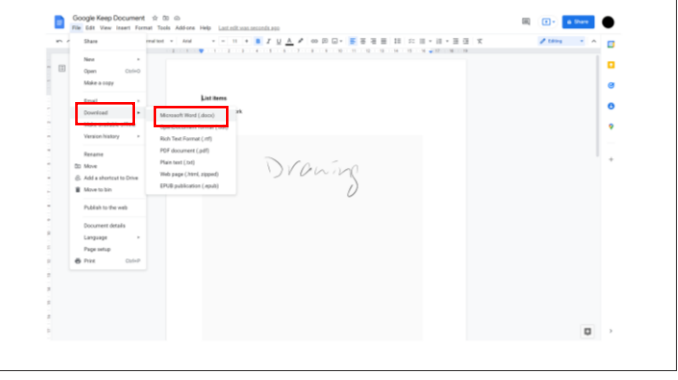

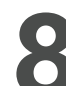

Select 'Download' > 'Microsoft Word (.docx)'.

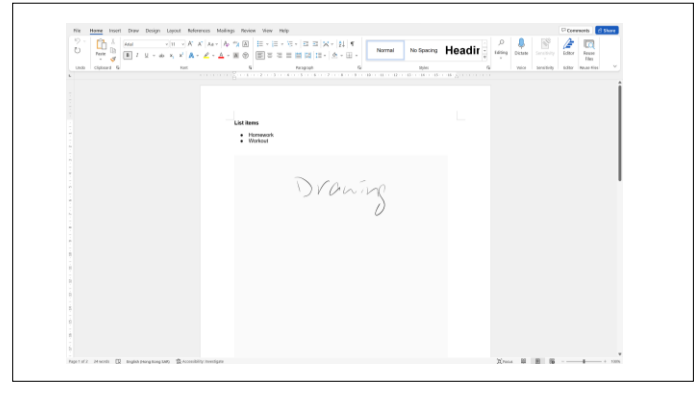

9

The Export of Google Keep completed and you can read and edit the file by Microsoft Word.

Important note:

Drawing is partially supported (Not editable) and List, Remind me, Collaborator, Background option, Label are not supported by transferring from Google Keep to Microsoft Word